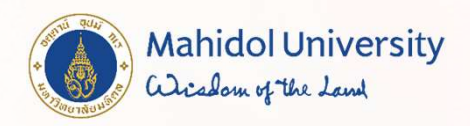

## ขั้นตอนการลงทะเบียนรายวิชาศึกษาทั่วไปและรายวิชาเลือกเสรี สำหรับนักศึกษาระดับปริญญาตรี ภาคปลาย ปีการศึกษา 2565

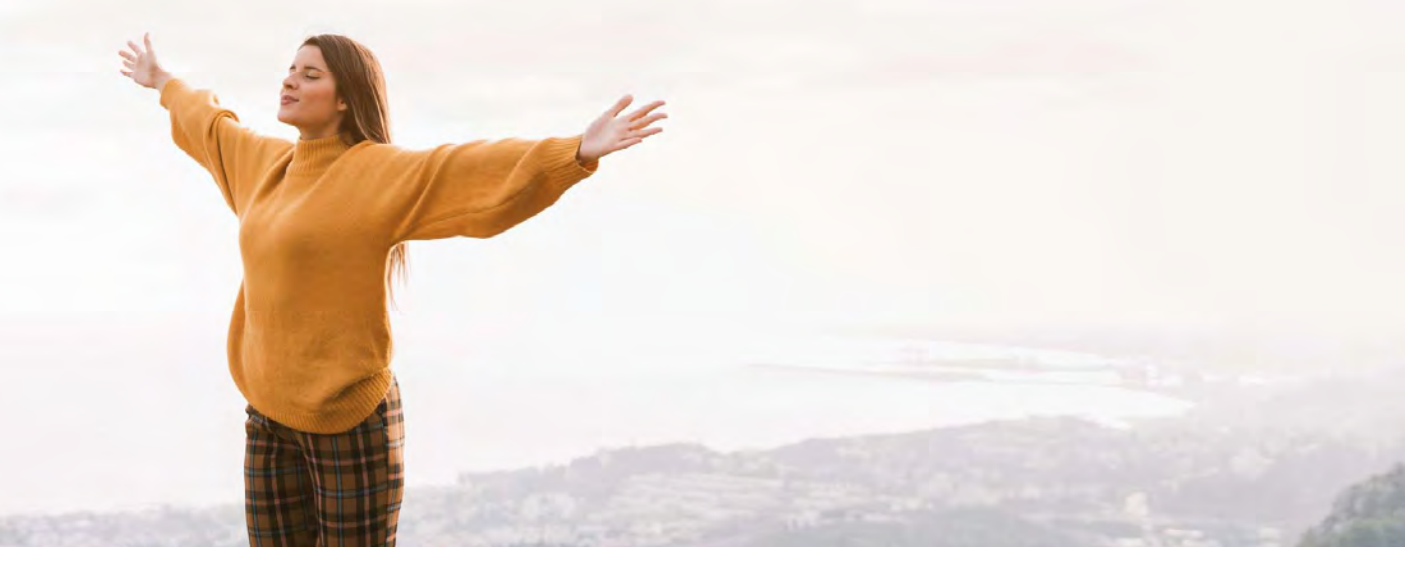

# 4 Steps

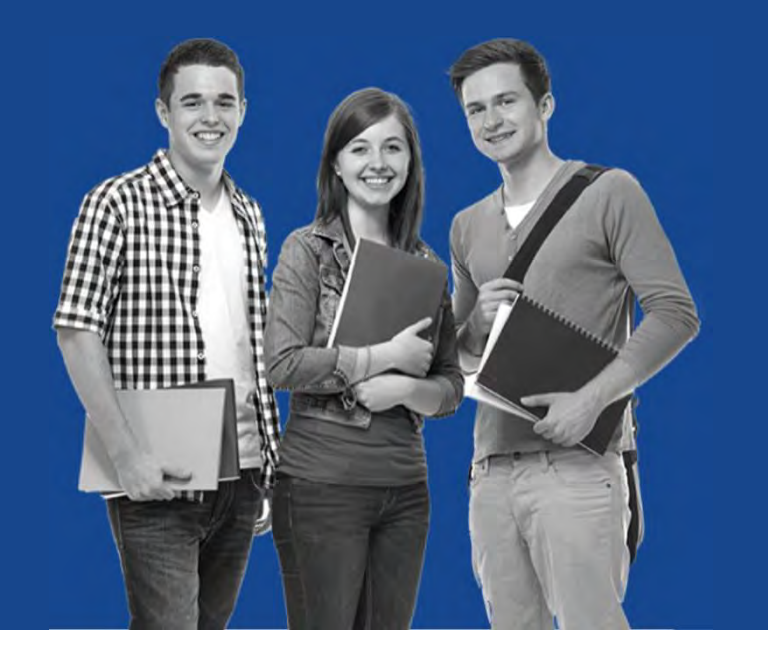

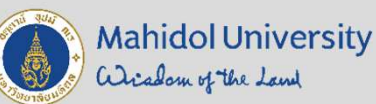

การลงทะเบียนเรียนวิชาดึกษาทั่วไป และวิชาเลือกเสรี

โดยนักศึกษาต้องลงทะเบียนเรียน <u>พร้อม</u>หมวดวิชาบังดับ และหมวดวิชาอื่น ตามแผนการศึกษา

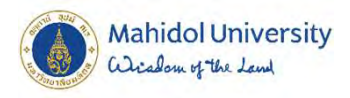

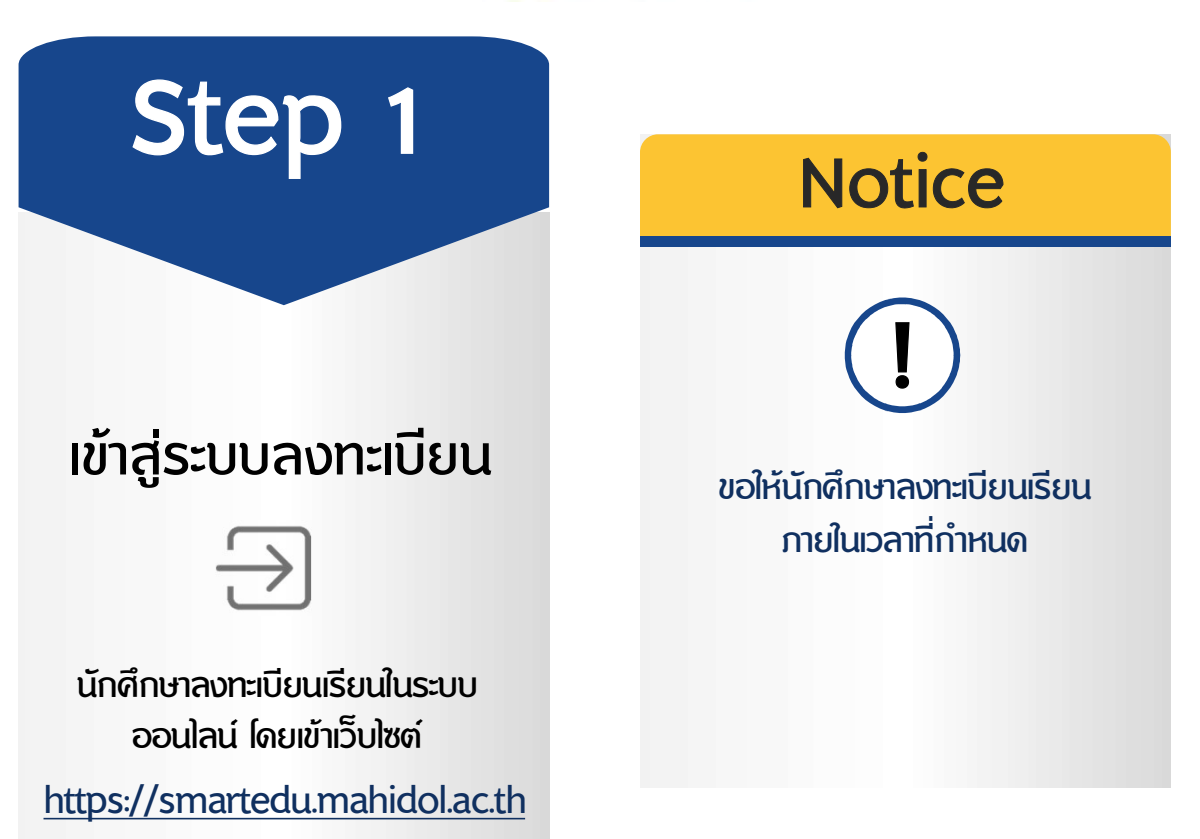

## การลงทะเบียนเรียนวิชาศึกษาทั่วไปและวิชาเลือกเสรี

4

#### https://smartedu.mahidol.ac.th

| -          |                                    | Q ตรวจสอบรหัสนักศึกษาใหม่ กดตรงนี้                                                                           |
|------------|------------------------------------|----------------------------------------------------------------------------------------------------|
| Student-ID | u660909X                           | มิ ลืมพาสเวิร์ดแจ้งที่⊠ account@mahidol.ac.th พร้อมหลักฐานดังนี้                                             |
| Password   | XXXXXXXX                           | <ul> <li>? กรณีลืมพาสเวิร์คหรือพาสเวิร์คติด</li> <li>๗ สมัครบัญชีอินเทอร์เน็ตใหม่/เปลี่ยนรหัสต่าน</li> </ul> |
|            | +D Log in                          | <ul> <li>๔ อุมือนักศึกษา</li> <li>๕ โหลดขอฟท์แวร์ลิขสิทธิ์จากมหาวิทยาลัย</li> </ul>                          |
| นักศึกษาให | ม่ที่ยัง" <b>"ไม่มี</b> " รหัสผ่าน | แข้าที่นี่ 🖻 คณะ/วิทยาลัย ที่ไม่ได้อยู่ในการให้บริการ                                                        |
|            |                                    | GenEd/Free Elective                                                                                          |
| _          |                                    |                                                                                                    |

Mahidol University Wichten of the Land

#### การเข้าเมนูลงทะเบียนนักศึกษา

Step 2

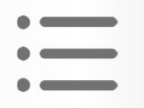

หลังจากที่เข้าระบบแล้วให้เลือก <u>เมนูระบบลงทะเบียนปกติ</u>

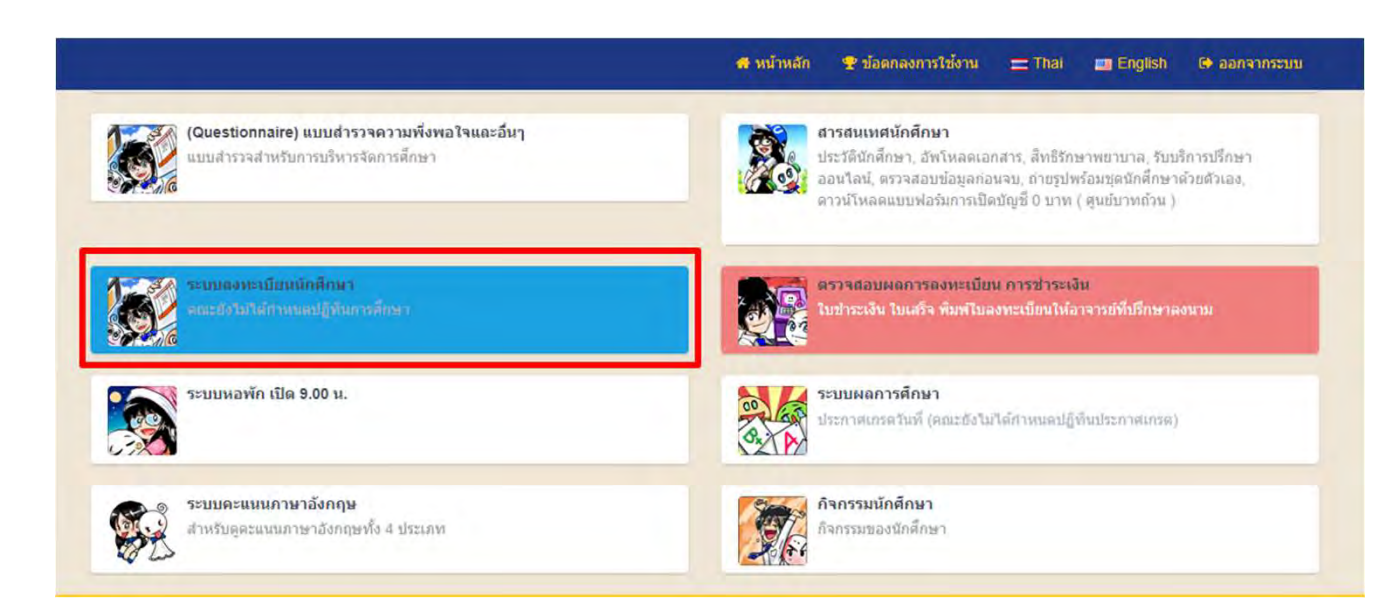

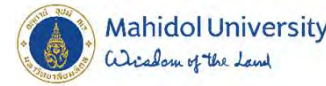

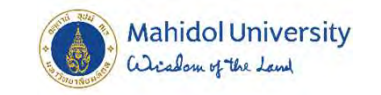

#### ดลิก "ลงทะเบียนปกติ"

|                                                                          | 🖀 หน้าหลัก 🍷 ข้อดกลงการใช้งาน 💳 Thai 🔳 English 🖨 ออกจากระบ                |
|--------------------------------------------------------------------------|---------------------------------------------------------------------------|
| E BACK                                                                   |                                                                           |
| ลงทะเบียนปกติ                                                            | เพิ่ม รายวิชา                                                             |
| ลงทะเบียนปกติ                                                            | เพิ่มรายวิชา มีใบลงทะเบียนแบบปกดิแล้ว                                     |
| <b>ลด รายวิชา</b>                                                        | ถอนรายวิชา                                                                |
| ลดรายวิชา (ไม่นับหน่วยกิด) มีใบลงทะเบียนแบบปกดิแล้ว                      | ถอนรายวิชา (นับหน่วยกิต) มีใบลงทะเบียนแบบปกติแล้ว                         |
| ใบข้าระเงิน / พิมพ์ใบลงทะเบียนให้อาจารย์ที่ปรึกษาลงนาม                   | ระบบพิมพ์ใบเสร็จ (e-Receipt)                                              |
| รายการใบแจ้งหนี้นักศึกษาลงทะเบียน ข้าระเงิน ใบเสร็จรับเงิน และ พิมพ์ใบลง | นักศึกษาพิมพ์ใบเสร็จรับเงินดับฉบับ ถ้าต้องการใบเสร็จอีกใบ โทรไปที่กองคลัง |
| ทะเบียนให้อาจารย์ที่ปรึกษาลงนาม                                          | 02-849-6506                                                               |
| รายวิชาลงทะเบียน<br>สรุปรายวิชาที่นักศึกษาลงทะเบียน                      |                                                                           |

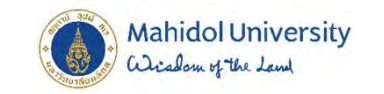

#### ดลิก Tab "ลงทะเบียนเรียนปกติ"

7

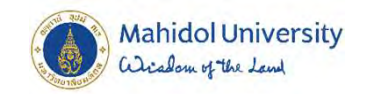

## Step 3

การเลือกรายวิชา

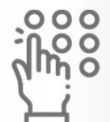

นักศึกษาเลือกเรียน <u>รายวิชาศึกษาทั่วไป/รายวิชาเลือกเสรี</u> ได้ตามดวามสนใจ ไดยนักศึกษาต้องลงทะเบียนเรียน <u>พร้อม</u>หมวดวิชาบังดับ และหมวดวิชาอื่น ตามแผนการศึกษา

| ทาะเมื่อแรวมวิช<br>ดออร์เสราจ ( )      | ก ปีการส์ก<br>*******            | พา 2565 เหลม (                          |                          |                            |                                                                                  |                    |   |                             |                            |                                         |                         |
|----------------------------------------|----------------------------------|-----------------------------------------|--------------------------|----------------------------|----------------------------------------------------------------------------------|--------------------|---|-----------------------------|----------------------------|-----------------------------------------|-------------------------|
| อื่อก สำ<br>usect no                   | กลับ                             | เปิด / รับ<br>total / rep ant           | านัสวิชา<br>เหตุรณ code  | ข้อมูลวิชา<br>subject info |                                                                                  | เงิมวันกิด<br>cost |   | สถานะวิชา<br>subject status | diamusunna<br>gisde status | สถานรองพะเบียน<br>เหตุร Matus           | เกรดขึ้นด่า<br>ราชภาพัท |
| General Education/ C                   | Ni Ni / Lenne<br>Cempulsory Co   | erannen miðsen<br>urses (Pian of study) | Courses Credit 0 (0/0/0) |                            |                                                                                  |                    |   |                             |                            |                                         |                         |
|                                        |                                  |                                         |                          |                            | ไม่หมรายวิหาศึกษาปรไป/(ฉพาะ ในแผนการเรียน<br>≋ออร กรไขศต                         |                    |   |                             |                            |                                         |                         |
| เพื่อสามกิรกลั้กษ<br>Atr Green Escator | ອາທີ່ກໍໄຟ (Of<br>ສາງວາກ          | 8E)                                     |                          |                            |                                                                                  |                    |   |                             |                            |                                         |                         |
| คณะ (Faculty)<br>EN : คณะลั            | ) :<br>ໃຈພາກລ້ວນແລ               | เะทรัพธากรศาสอร์                        |                          | v                          | fsh (Subject) :<br>ENGE100.THE EARTH AND NATURE                                  |                    | ~ |                             |                            | 🕈 เพิ่มรายวิทาศัก                       | หาพำไป (OBE)            |
| เพิ่มงายวิชาดีกร<br>Act Great Eactor   | าษาาทั่วไป/เลา<br>av Computory D |                                         |                          |                            |                                                                                  |                    |   |                             |                            |                                         |                         |
| คณะ (Faculty)<br>AM : โครงก            | ) :<br>การจัดฉั่งวิทย            | กเขตอ่านาจเจริญ                         |                          | v                          | รีชา (Subject) :<br>ใน่หมะระบริชาที่เปิดสอน คณะ โครงการจัดอึ่งวิทยาเขออำนาจเจริญ |                    | Y |                             |                            | <ul> <li>เห็นการวิชาศึกษาที่</li> </ul> | ที่ใป (Courses)         |
| เลือก สำ<br>select ก                   | ໄດ້ນ                             | เปิด / วับ<br>Intal / reg amt           | รณัสวิชา<br>แปรงป code   | ร่อมูลวิชา<br>subject infe |                                                                                  | -หม่วยกัด<br>codt  |   | สถานะวิชา<br>ระชังสา ระชาต  | alonusunso<br>grade status | สถานรองพระบัฒน<br>regenation            | บารคลั่นต่ำ<br>gatemin  |
| Elective Courses (Pla                  | norstaan H                       | iat<br>Iax 14 Credit E                  | lective Credit 0 (0/0/0) |                            |                                                                                  |                    |   |                             |                            |                                         |                         |
|                                        |                                  |                                         |                          |                            | ไม่หนรายวิชาสรีในแสนการเรียน<br>Receis not band?!                                |                    |   |                             |                            |                                         |                         |
| งที่มาบวิทางที<br>Actione Dam          |                                  |                                         |                          |                            |                                                                                  |                    |   |                             |                            |                                         |                         |
| eas: (Faculty)                         | ):                               |                                         |                          |                            | รีขา (Subject) :                                                                 |                    |   |                             |                            | + เพิ่มวิชาเสรี                         | (ADD Elective)          |

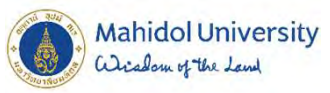

| เลือก<br>select   | ลำดับ<br>no                                                                                                    | เปิด / รับ<br>total / reg amt                                                                                                    | รหัสวิชา<br>subject code                                                | ช้อมูลวิชา<br>subject info |                                                                                 | หน่วยกิด<br>credit | subject<br>status | grade<br>status | สถานะลงทะเบียน<br>regis status | ต่ำ<br>grade min |
|-------------------|----------------------------------------------------------------------------------------------------|----------------------------------------------------------------------------------------------------|-------------------------------------------------------------------------|----------------------------|---------------------------------------------------------------------------------|--------------------|-------------------|-----------------|--------------------------------|------------------|
| Genera            | รายวิชาศึกษา<br>al Education/ C                                                                                                    | ່າວໄປ/ເລນາວະ ດານແຜນທ<br>ompulsory Courses (Plar                                                                                                    | การศึกษา<br>n of study) Courses                                         | Credit 0 (0/0,             | /0)                                                                             |                    |                   |                 |                                |                  |
|                   |                                                                                                    |                                                                                                    |                                                                         |                            | ไม่พบรายวิชาศึกษาทั่วไป/เฉพาะ ในแผนการเรียน<br>Record not found!!!              |                    |                   |                 |                                |                  |
| เพิ่ม<br>Add G    | รายวิชาศึกษ<br>eneral Education                                                                                                    | าทั่ว <b>ไป (OBE)</b><br>(OBE)                                                                                                    |                                                                         |                            |                                                                                 |                    |                   |                 |                                |                  |
| คเ                | ແະ (Faculty)                                                                                                    | :                                                                                                    |                                                                         | _                          | วิชา (Subject) :                                                                |                    |                   | + 14            | มรายวิทาศึกษาทั่วไป (O         | BE)              |
|                   | EN : คณะสิ่ง                                                                                                    | แวดล้อมและทรัพยาก                                                                                                    | เรศาสตร์                                                                | ~                          | ENGE100:THE EARTH AND NATURE                                                    | ~                  |                   |                 |                                |                  |
| เพื่<br>Adc<br>คะ | EN : คณะสิ่ง<br>IL : สถาบัน<br>KA : มหาวิท<br>LA : คณะศิล<br>MU : มหาวิท<br>SC : คณะวิท<br>SH : คณะสัง<br>SP : วิทยาลั<br>ณะ (Faculty)<br>AM : โครงก | นวดล้อมและทรัพยาก<br>นวัดกรรมการเรียนรู้<br>ยาลัยมหิดล วิทยาเขต<br>เปศาสตร์<br>เขาดาสตร์<br>มาศาสตร์และมนุษยศ<br>ยวิทยาศาสตร์และเทค<br>:<br>ารจัดดั้งวิทยาเขตอำน | <del>รศาสตร์</del><br>หกาญจนบุรี<br>กาสตร์<br>เโนโลยีการกีฬา<br>าจเจริญ | ×                          | วิชา (Subject) :<br>ไม่พบรายวิชาที่เปิดสอน คณะ โครงการจัดตั้งวิทยาเขตอำนาจเจริญ | ~                  |                   | + เพิ่มรา       | ยวิชาศึกษาทั่วไป (Cours        | ses)             |

| เลือก<br>select | ล่าดับ<br><sup>กo</sup> | เปิด / รับ<br>total / reg amt | รหัสวิชา<br>subject code | ข้อมูลวิชา<br>subject info | หน่วยกิด<br>credit | สถานะ<br>วิชา<br>subject<br>status | สถานะ<br>เกรด<br>grade<br>status | สถานะลงทะเบียน<br>regis status | เกรดขั้น<br>ด่ำ<br>grade min |
|-----------------|-------------------------|-------------------------------|--------------------------|----------------------------|--------------------|------------------------------------|----------------------------------|--------------------------------|------------------------------|
|-----------------|-------------------------|-------------------------------|--------------------------|----------------------------|--------------------|------------------------------------|----------------------------------|--------------------------------|------------------------------|

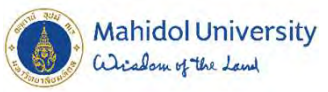

| เลือก<br>select   | สำดับ<br>no                    | เปิด / รับ<br>total / reg amt                     | รหัสวิชา<br>subject code      | ข้อมูลวิชา<br>subject info |                                                                                                    | หน่วยกิด<br>credit | subject<br>status | grade<br>status | สถานะลงทะเบียน<br>regis status | ต่ำ<br>grade min |
|-------------------|--------------------------------|---------------------------------------------------|-------------------------------|----------------------------|----------------------------------------------------------------------------------------------------|--------------------|-------------------|-----------------|--------------------------------|------------------|
| 101005<br>General | ายวิชาลึกษา<br>I Education/ C  | ກົ່ວໃນໄ/ເວນາາະ ດາມແຜນທ<br>ompulsory Courses (Plan | nsdnun<br>n of study) Courses | Credit 0 (0/0,             | /0)                                                                                                    |                    |                   |                 |                                |                  |
|                   |                                |                                                   |                               |                            | ไม่พบรายวิชาศึกษาทั่วไป/เฉพาะ ในแผนการเรียน<br>Record not found!!!                                                                                                    |                    |                   |                 |                                |                  |
| เพิ่มร<br>Add Ge  | ายวิชาศึกษ<br>neral Education  | ອາ <b>ກັ່ວ<b>ໃ</b>ຟ <b>(OBE)</b><br/>(OBE)</b>    |                               |                            |                                                                                                    |                    |                   |                 |                                |                  |
| คณ                | แะ (Faculty)<br>EN : คณะสัง    | :<br>ขนวดล้อมและทรัพยา <i>เ</i>                   | ารศาสตร์                      | ~                          | วิชา (Subject) :<br>ENGE100:THE EARTH AND NATURE<br>ENGE100:THE EARTH AND NATURE<br>ENGE105:INTEGRAT HEALTH & ENVIRONMENT<br>ENGE107:EN ETHICS IN THE SOCIO-ECOSYST<br>ENGE107:EN ETHICS IN THE SOCIO-ECOSYST | ×                  |                   | + เพื่          | มรายวิชาศึกษาทั่วไป (O         | BE)              |
| เพิ่มร<br>Add Ge  | ายวิชาดีกษ<br>neral Education, | าาทั่วไป/เฉพาะ<br>/ Compulsory Courses            |                               |                            | ENGE105:PRIN OF POLLO PAC IN THE D L<br>ENGE110:SUSTAIN WASTE MANG IN THE D.L.<br>ENGE113:INTEGRAT HEALTH & THE ENVIRON                                                                                       |                    |                   |                 |                                |                  |
| គណ                | เะ (Faculty)<br>AM : โครงก     | :<br>ารจัดดั้งวิทยาเขตอำน                         | าจเจริญ                       | ~                          | วิชา (Subject) :<br>ไม่พบรายวิชาที่เปิดสอน คณะ โครงการจัดตั้งวิทยาเขตอ่านาจเจริญ                                                                                                    | ~                  | 1                 | + เพิ่มรา       | ยวิชาศึกษาทั่วไป (Cours        | ses)             |

| เลือก<br>select | สำดับ<br>no | ເປີດ / ຈັນ<br>total / reg amt | รหัสวิชา<br>subject code | ข้อมูลวิชา<br>subject info | หน่วยกิด<br>credit | สถานะ<br>วิชา<br>subject<br>status | สถานะ<br>เกรด<br>grade<br>status | สถานะลงทะเบียน<br>regis status | เกรดขั้น<br>ต่ำ<br>grade min |
|-----------------|-------------|-------------------------------|--------------------------|----------------------------|--------------------|------------------------------------|----------------------------------|--------------------------------|------------------------------|
|                 |             |                               |                          |                            |                    |                                    |                                  |                                |                              |

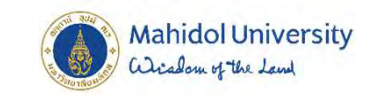

## 1. ดลิกเพิ่มรายวิชาทั่วไป (ADD Courses) 2. ดลิกเดรื่องหมายถูกหน้ารายวิชา 3. ดลิกยืนยัน

| เมือก<br>select                | สำเร็บ<br>no                                                    | เปิด / รับ<br>total / reg amit                   | รางัสวิวยา<br>subject code   | ข้อมุตวิชา<br>subject info                                                                                            | หน่วยกิด<br>credit  | Status | grade<br>status | สถานะลงทะเบียน<br>regis status | เกรดขั้น<br>ต่ำ<br>grade min |
|--------------------------------|-----------------------------------------------------------------|--------------------------------------------------|------------------------------|----------------------------------------------------------------------------------------------------|---------------------|--------|-----------------|--------------------------------|------------------------------|
| General B                      | លាំងជាតិការ ហាំ<br>Education/ Co                                | າໄປ/ ເອກາະ ທານແຜນທາກ<br>mpulsory Courses (Plan o | silmun<br>f study) Courses C | redit 3 (3/0/0)                                                                                                    |                     |        |                 |                                |                              |
|                                | Append                                                          | 80/0                                             | ENGE100<br>สวรท100           | THE EARTH AND NATURE<br>โลกและธรรมชาติ<br>Type :General Education (Compulsory)<br>รัตรศึกษากรีปป(ชิศิม)<br>Schedule : | 3 (3/0/0)<br>NORMAL | N      | N               | NORMAL                         | 5                            |
| เพิ่มรา<br>Add Gen<br>คณะ<br>E | เขวิชาศึกษ<br>eral Education (<br>s (Faculty) :<br>EN : คณะสิ่ง | าทั่วไป (OBE)<br>com<br>:<br>แวดล้อมและทรัพยากร  | ศาสตร์                       | รีซา (Subject) :<br>Subject) :                                                                                        | ~                   |        | + 18            | ัมรายวิชาศึกษาทั่วไป (O        | BE)                          |
| เพิ่มรา<br>Add Gen             | ายวิชาศึกษ<br>eral Education/                                   | างทั่วไป/เฉพาะ<br>Compulsory Courses             |                              |                                                                                                    |                     |        |                 |                                |                              |
| A                              | ะ (Faculty) :<br>M : โครงกา                                     | ะ<br>รจัดตั้งวิทยาเขตอำนาจ                       | ແຈຈີດູ                       | รีฆา (Subject) :<br>✓ ไม่พบรายรีฆาทีเปิดสอน คณะ โครงการจัดตั้งรีทยาเขตอำนาจ                                           | ແຈ້ງທີ່ 🔨           |        | 🕈 เพิ่มรา       | ยวิชาศึกษาทั่วไป (Cours        | ses)                         |
|                                |                                                                 |                                                  |                              |                                                                                                    |                     |        |                 |                                |                              |
|                                | _                                                               |                                                  |                              | O Sugar ( MENT )                                                                                                    |                     |        |                 |                                | -                            |

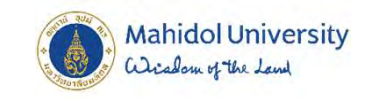

12

### 1. ดลิกเลือก Section

2. ดลิกยืนยัน

|                             |                               |                          | 🗢 ย้อนกลับ ( BACK )                                                                                                    |                    |                          |                               |                                |                              |
|-----------------------------|-------------------------------|--------------------------|----------------------------------------------------------------------------------------------------|--------------------|--------------------------|-------------------------------|--------------------------------|------------------------------|
| สำดับ<br>no                 | เปิด / รับ<br>total / reg amt | รหัสวิชา<br>subject code | ข้อมูลวิชา<br>subject info                                                                                                    | หน่วยกิด<br>credit | สถานะ<br>วิชา<br>subject | สถานะ<br>เกรด<br>grade status | สถานะลงทะเบียน<br>regis status | เกรดขั้น<br>ด่ำ<br>grade min |
| รายวิชาที่ส<br>List of subj | ลงทะเมือน จำนวน 1<br>iect (1) | - 7 <b>थ</b> 1           |                                                                                                    |                    | status                   |                               |                                |                              |
| 1                           | 40/0                          | SPGE166<br>วกศท166       | TABLE TENNIS FOR HEALTH<br>เทเบิลเทนนิสเพื่อสุขภาพ<br>Type :General Education (Compulsory)<br>ริยาศึกษาทั่วไป(บังคัม)<br>Literacy :                | 2 (1/1/0)          | N                        | N                             | NORMAL                         | S                            |
|                             |                               |                          | กรุณาเลือก Section :<br>Please select section<br>- Please select section<br>SECTION : 1 (40/0)<br>นักศึกษาต้องมีไม่เทเบิลเทนนิสมาเรียนด้วยทุกครั้ง | 1                  | 1.คลกเลอ<br>2.คลิกเลือ   | ก Sec<br>ก "ยืน               | tion<br>Đu (Next)"             |                              |
| Το                          | otal Credit : 2 (1            | 1/1/0)                   |                                                                                                    |                    |                          |                               |                                | 2                            |
|                             |                               |                          | <b>⊘</b> ยืนยัน ( NEXT )                                                                                                    |                    |                          |                               |                                |                              |

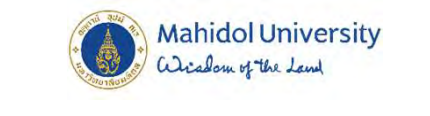

#### 1.ดลิกยืนยันลงทะเบียน

| ต่ำธรรมเนียมประจำหลักสูตร<br>⊅rogram Fee                                                                                                    |               |
|----------------------------------------------------------------------------------------------------|---------------|
| Description                                                                                                    | Amount (bath) |
| คำธรรมเป็นประจำภาค<br>(Rogram Fee)                                                                                                    | 41,250.00     |
| ดำหน่วยก็ด จำนวน 1 วิชา<br>(cedf fee : i zems)<br>- ำนวนหนังมีติด (cedit) : 2 (1-1-0)<br>- รายวิชาปฏิบัติภาพโพชร (special credit) 0 วิชา                                                                                                    | 4,500.00      |
| ขอดรวมย่อย<br><sub>Submal</sub>                                                                                                    | 45,750.00     |
| ขอดรวมทั้งหมด<br><sub>โรงไ</sub>                                                                                                    | 45,750.00     |
| หมายเหตุ<br>1. กรุณาตรวจสอมคำธรรมเนียมให้ถูกต้อง ตามประกาศมหาวิทยาลัยมหิดด (ดำธรรมเนียมไม่ถูกต้อง กรุณาแจ้งกองบริหารการศึกษามหาวิทยาลัยมที่ดด)<br>2. ดำหน่วยก็ตรายวิชาปกต์<br>- บรรยาย[Lecture] หน่วยละ 1,2,000.00 บาท<br>- มีผู้บลี(Lab) หน่วยละ 2,000.00 บาท<br>3. ดำหน่วยก็ตรายวิชาปฏิบัติการที่เคย ขึ้นอยู่กับรายวิชาภัมหาวิทยาลัยกำหนด |               |
| 4. รายวิชา Repeat, Regrade ในภาคกดูร้อน คิดค่าธรรมเนียมเป็น 2 เท่า                                                                                                    |               |
| *** สิทธิ์ระดับ Admin กองบริหารการศึกษา                                                                                                    |               |
| 🗎 บินทัก สำขอลงทะเบียนรายวิชา (Course Request)                                                                                                    |               |

อัตราค่าธรรมเนียมการศึกษาแต่ละหลักสูตร เป็นไปตามที่ประกาศมหาวิทยาลัยฯ กำหนด และนักศึกษาต้องชำระค่าธรรมเนียมการศึกษา การลงทะเบียนเรียนจึงจะสมบูรณ์ (ยกเว้น ผู้ที่ได้รับทุนการศึกษา)

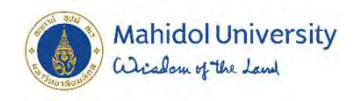

9 - 23 ม.ค. 66

19 ธ.ค. 65 - 2 ม.ค. 66

วันลงทะเบียนเรียน วันลงทะเบียนเรียนเพิ่ม - ลด <u>เวลา 9.00 น. - 23.59 น.</u>

ขอให้ลงทะเบียนภายในเวลาที่ก่ำหนด

หากมีผู้ลงทะเบียนเรียนเต็มชั้นเรียนแล้ว จะไม่สามารถ เลือกเรียนได้ จะต้องเลือกเรียนรายวิชาอื่นทดแทน

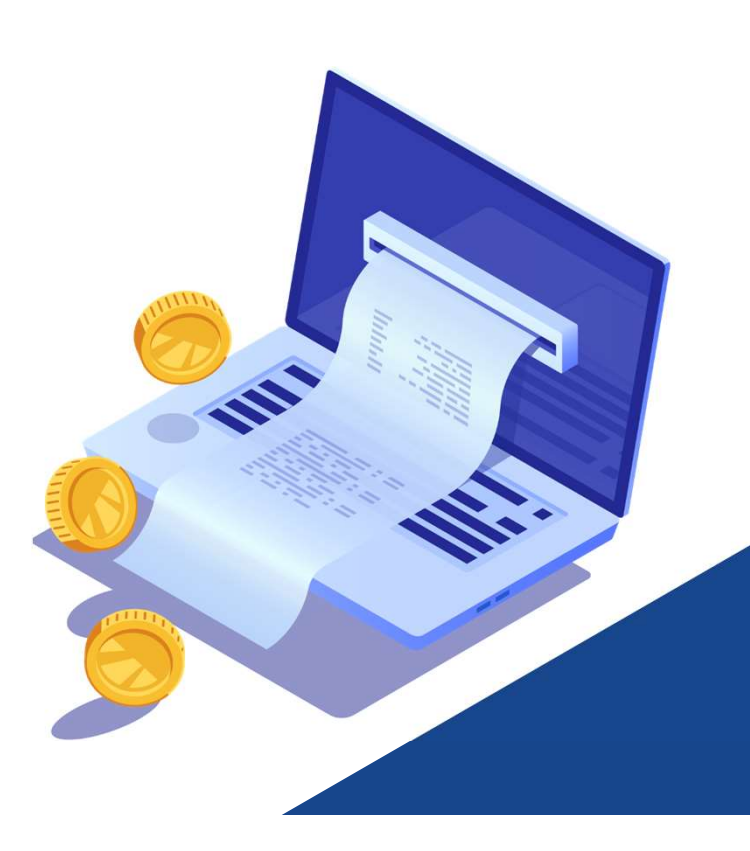

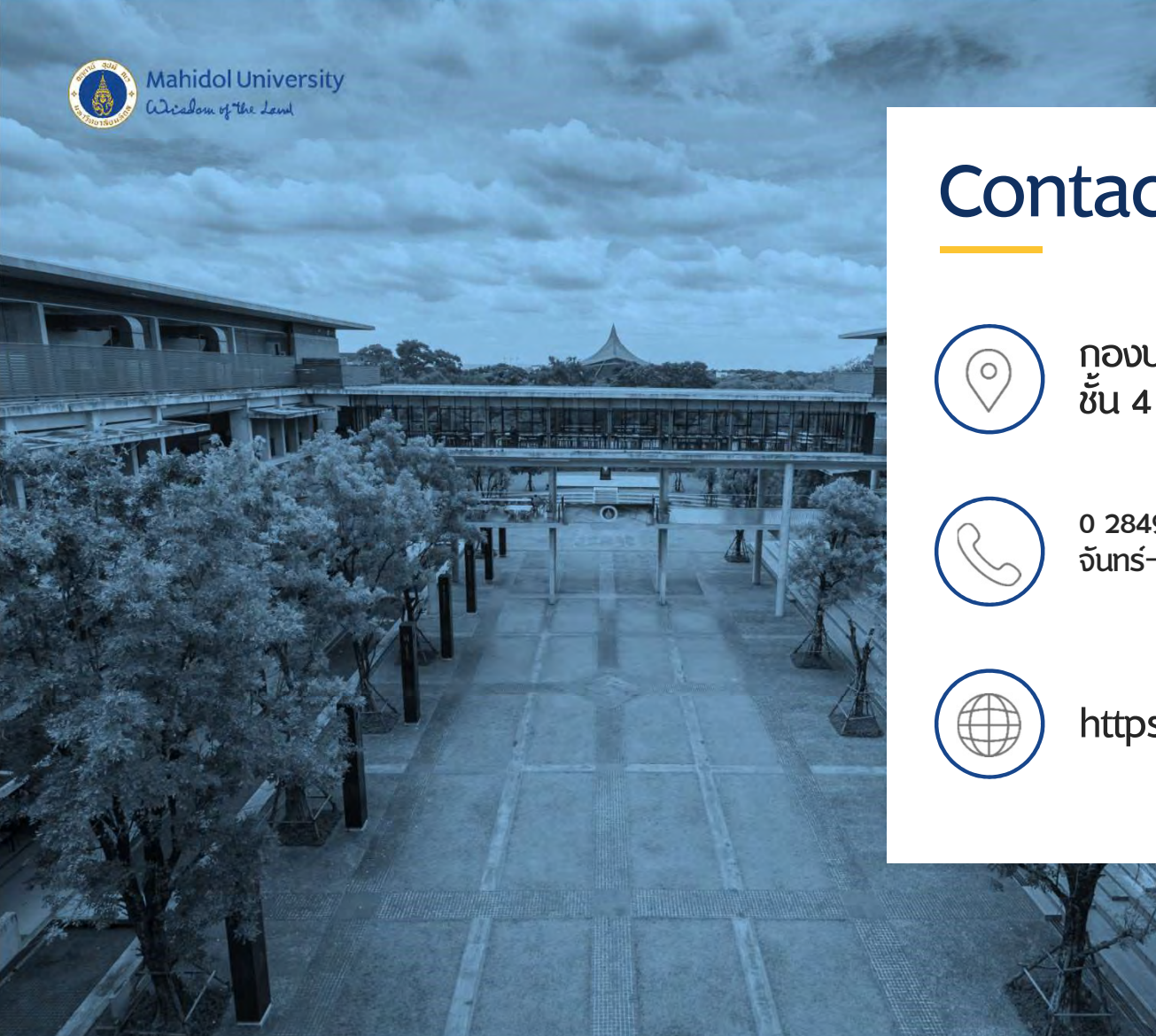

#### Contact

กองบริหารการศึกษา ชั้น 4 ศูนย์การเรียนรู้มหิดล

0 2849 4561, 0 2849 4565, 0 2849 4567 IIa: 0 2849 4569 จันทร์–ตุกร์ เวลา 08.00-16.00 น.

https://op.mahidol.ac.th/ea/